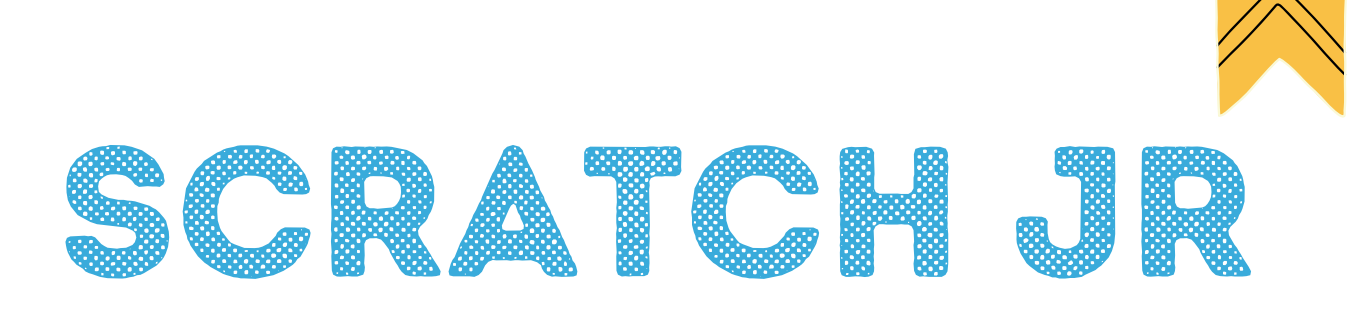

## Je m'initie à la programmation...

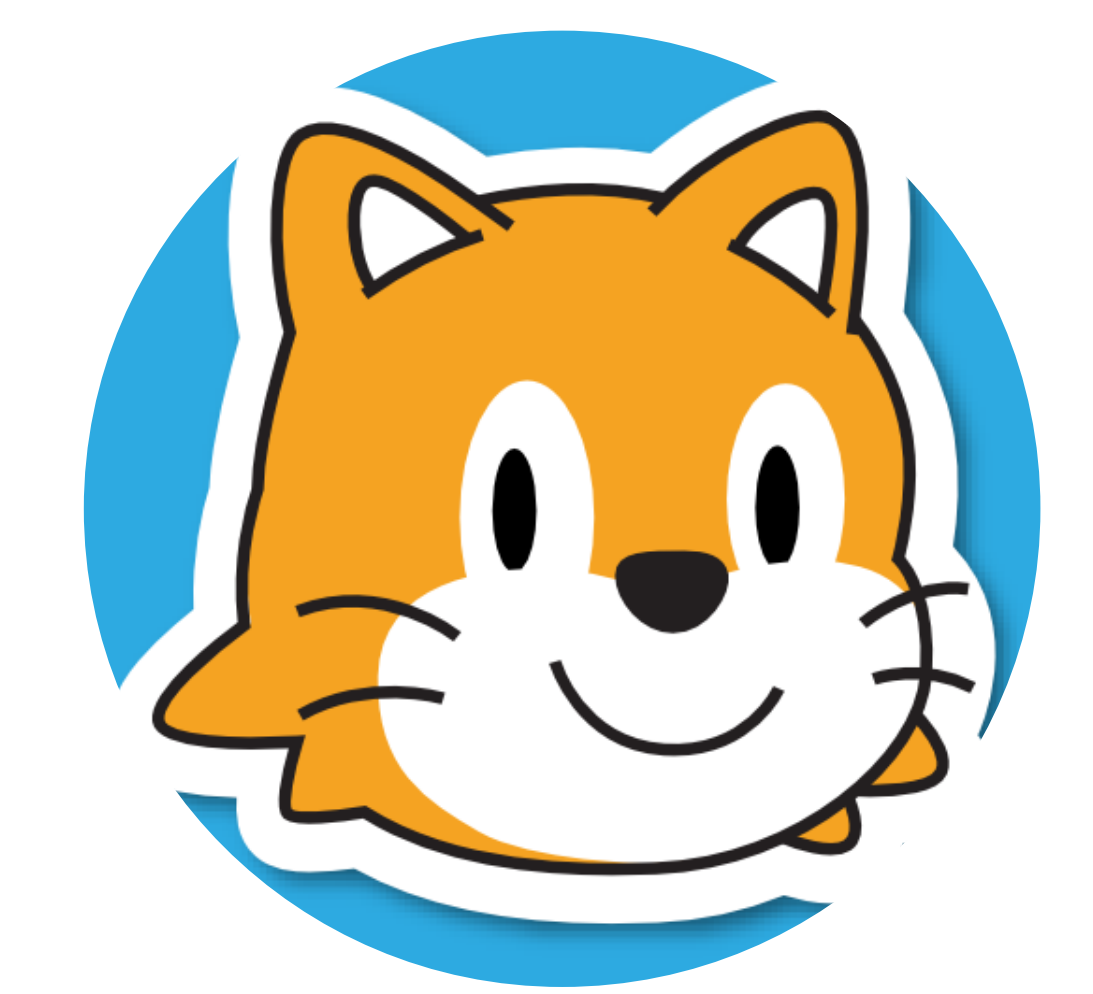

# CARNET DE L'APPRENANT·E

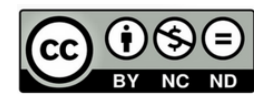

Attribution / Pas d'Utilisation Commerciale / Pas de Modification

## MES PREMIERS PAS SUR SCRATCH JR

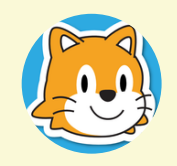

Ouvre l'application ScratchJr.

1. Touche la maison pour ouvrir la page des projets

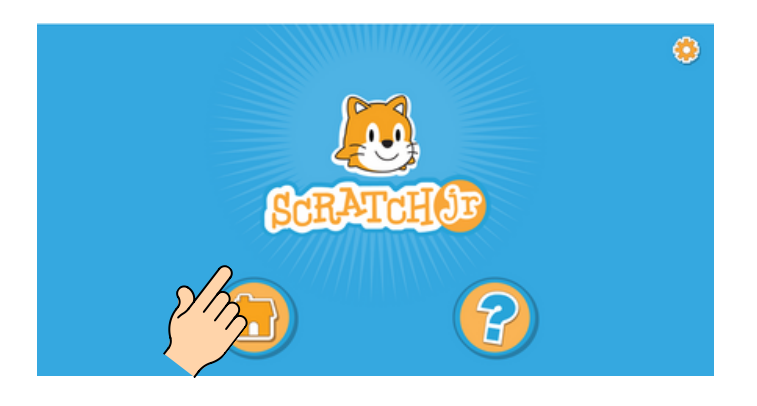

2. Touche le signe + pour créer un nouveau projet.

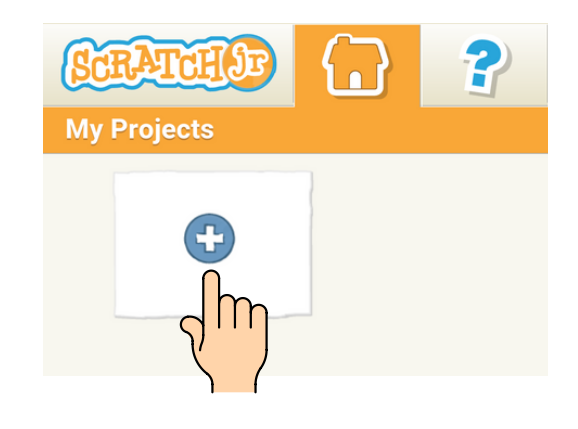

3. Tous les nouveaux projets démarrent de cette manière.

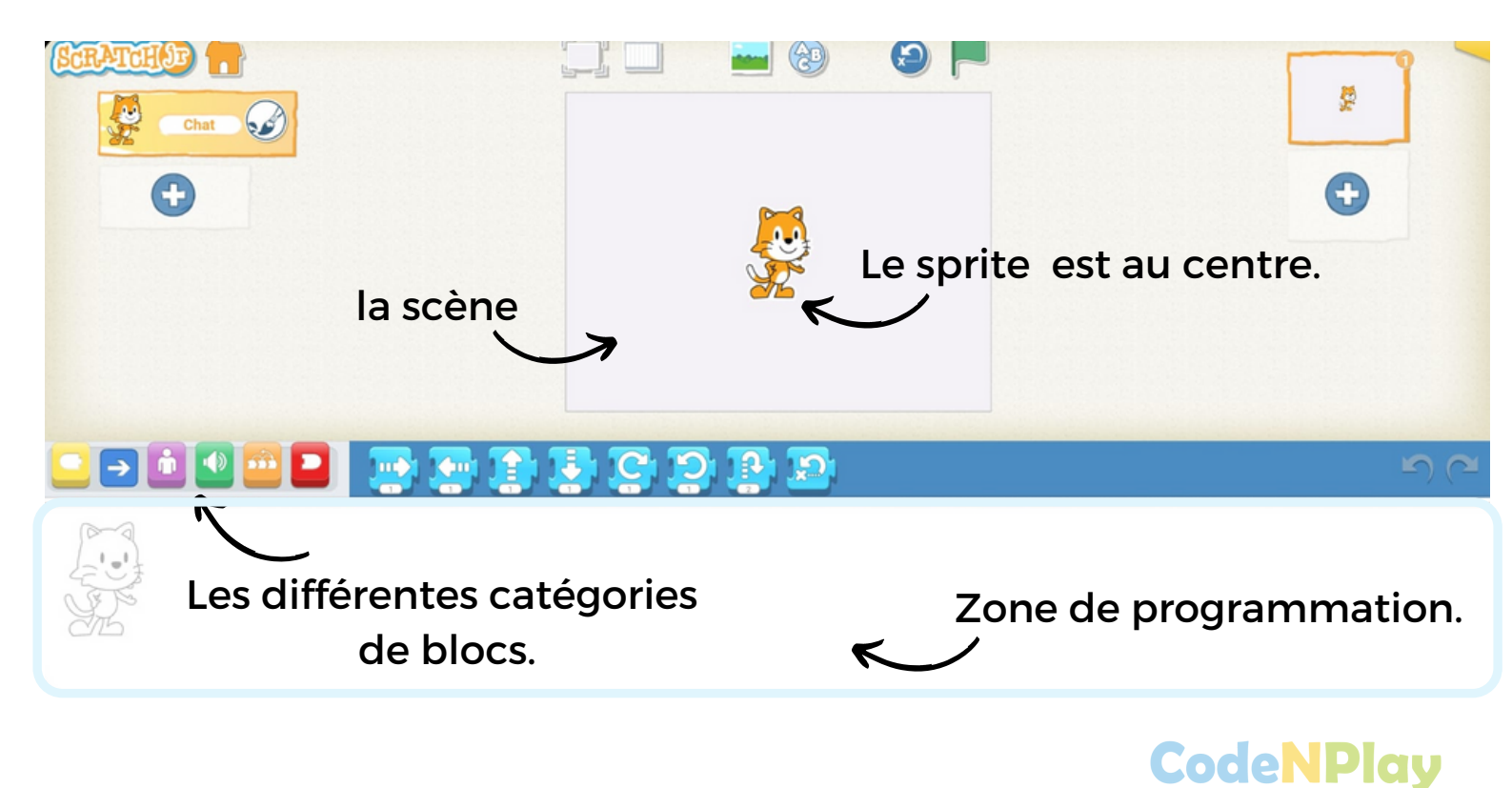

## **ECRIRE UN PROGRAMME**

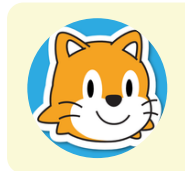

Ecris le code sur ta tablette pour que le chat se déplace.

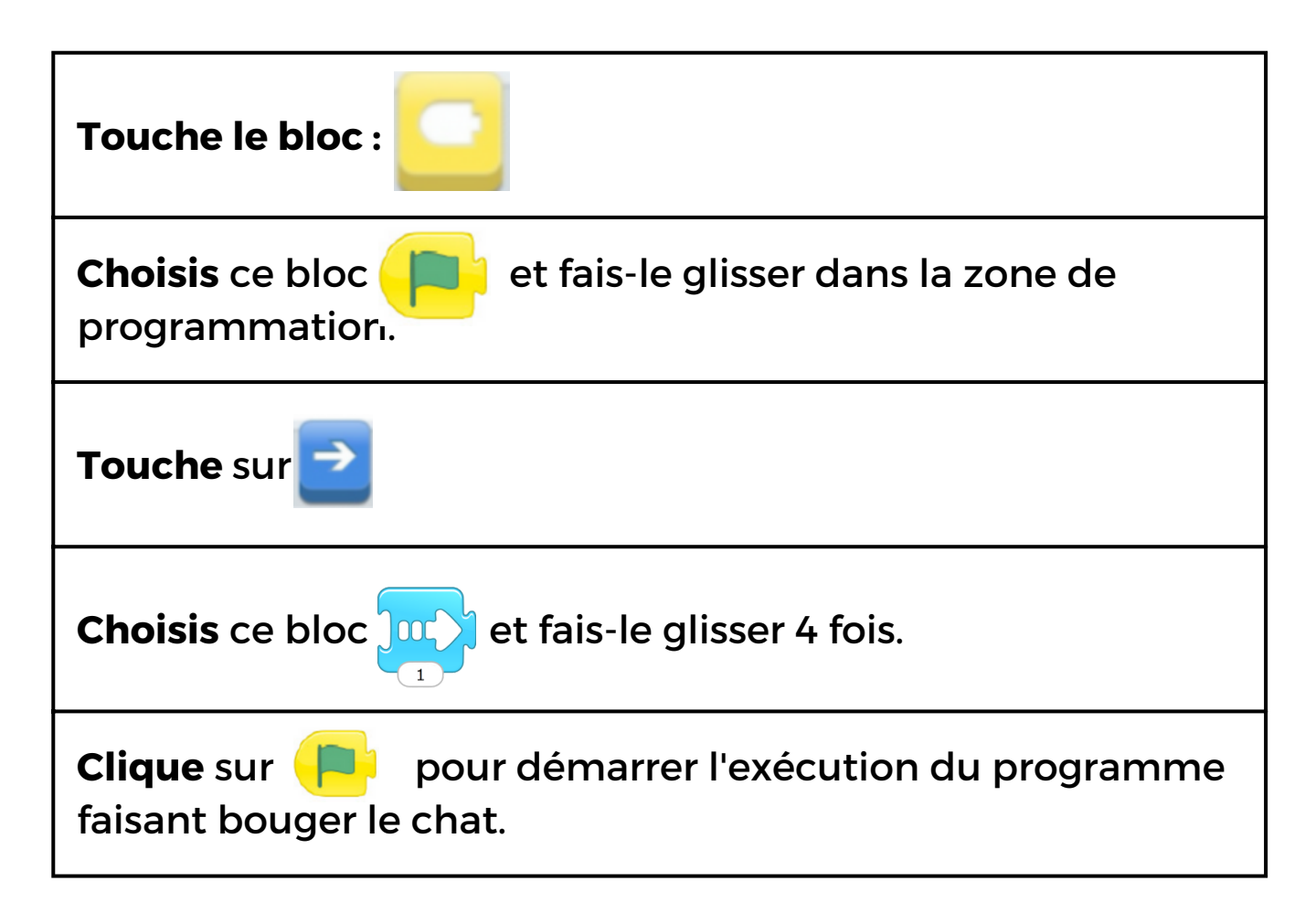

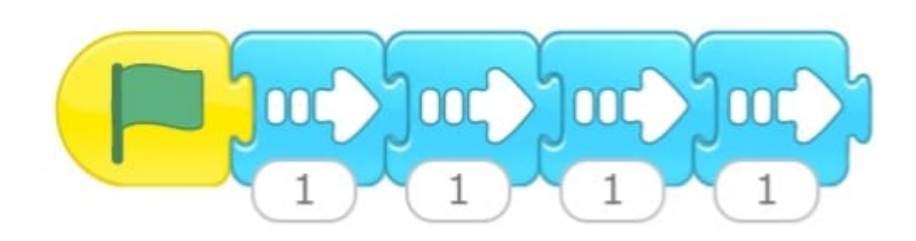

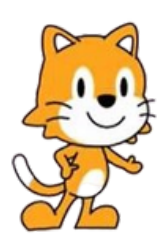

Tu peux tester d'autres déplacements pour t'entraîner ...

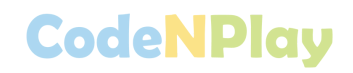

## DES DÉPLACEMENTS SUR QUADRILLAGE

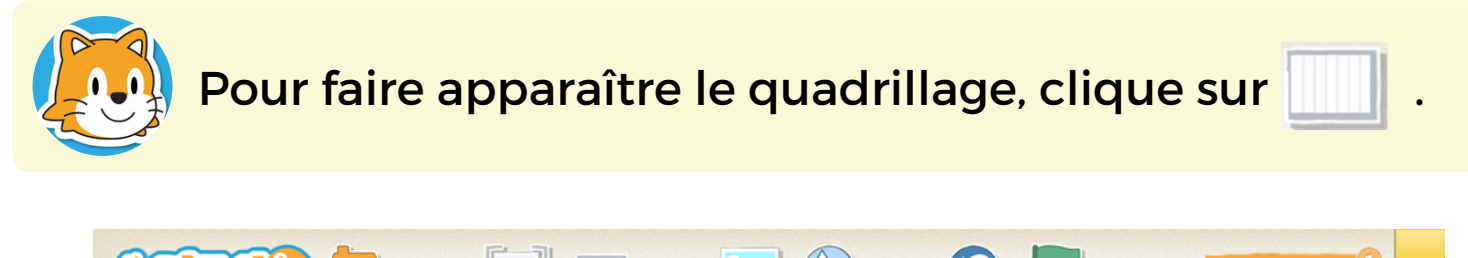

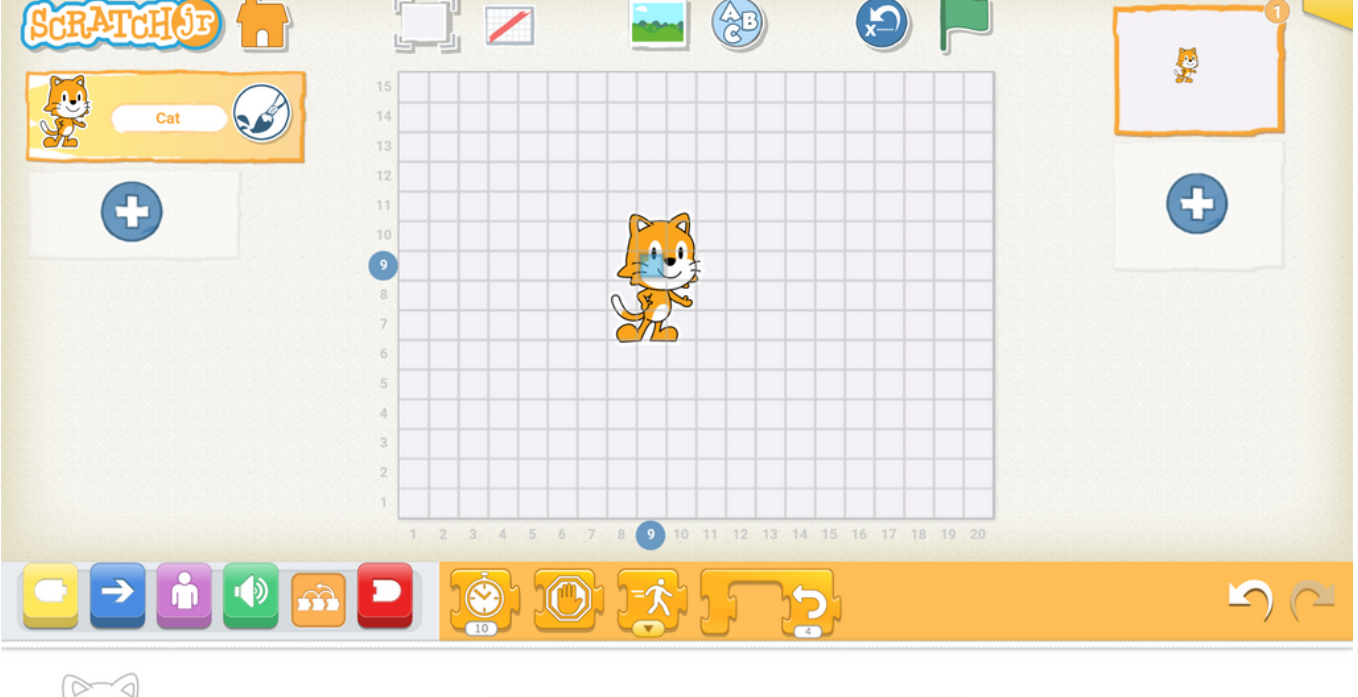

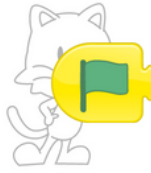

Le carré bleu permet de repérer le personnage sur le quadrillage.

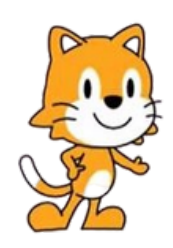

Teste sur ta tablette quelques déplacements.

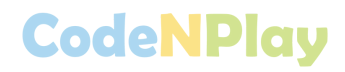

## MES PREMIERS DÉFIS

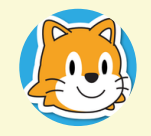

Fais déplacer le personnage de 4 cases vers la droite puis de 3 cases vers le haut.

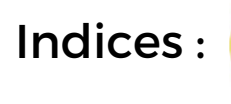

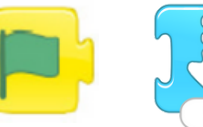

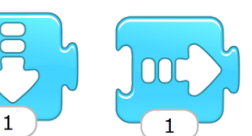

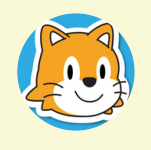

Fais traverser l'écran de gauche à droite au personnage choisi et faire un saut tous les 4 pas.

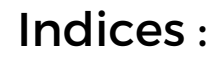

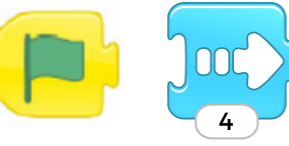

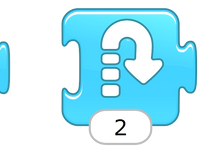

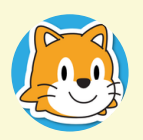

Fais faire le tour de la scène au personnage.

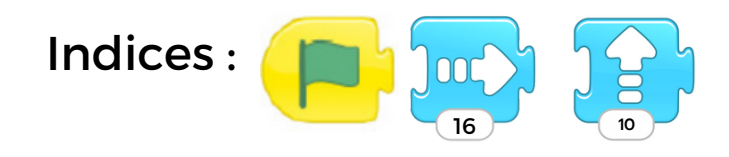

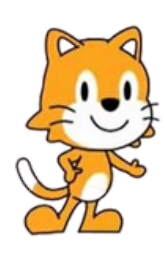

Tu peux choisir un nouveau sprite pour réaliser ces exercices.

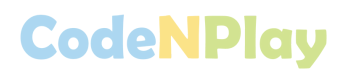

## EN ROUTE VERS L'AVENTURE ...

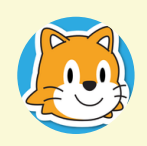

Tu vas découvrir comment changer la vitesse de déplacement et créer une route où des véhicules circulent.

 Touche le signe + pour créer un nouveau projet.

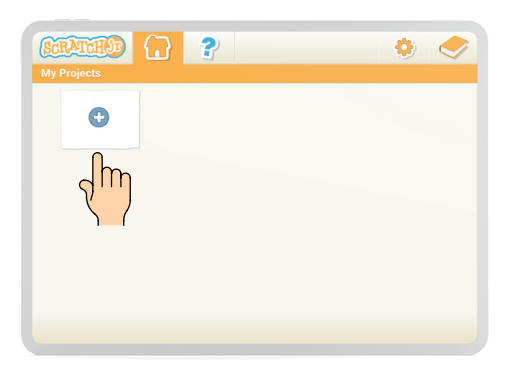

 Touche le signe + pour afficher les sprites. Choisis la voiture. Touche-la 2 fois pour l'ajouter.

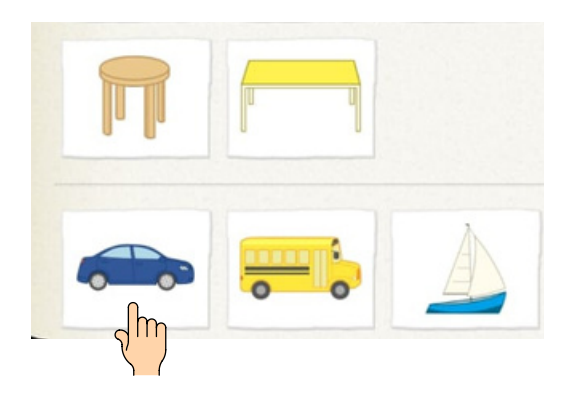

5 La voiture paraît trop grande, touche le bouton violet pour afficher les blocs d'apparence.

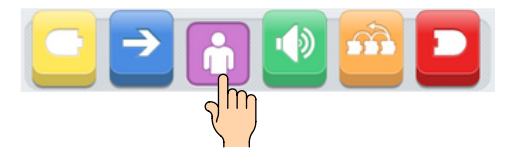

Appuie longtemps sur le chat et touche la croix pour le supprimer.

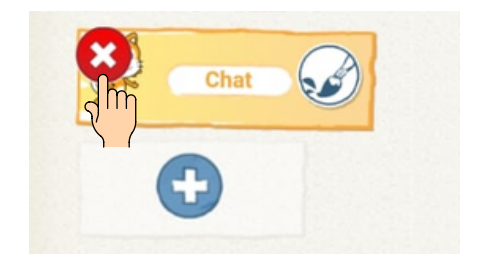

Touche le bouton "Modifier le fond" . Choisis le fond représentant la ville et touche-le 2 fois pour qu'il apparaisse sur la scène.

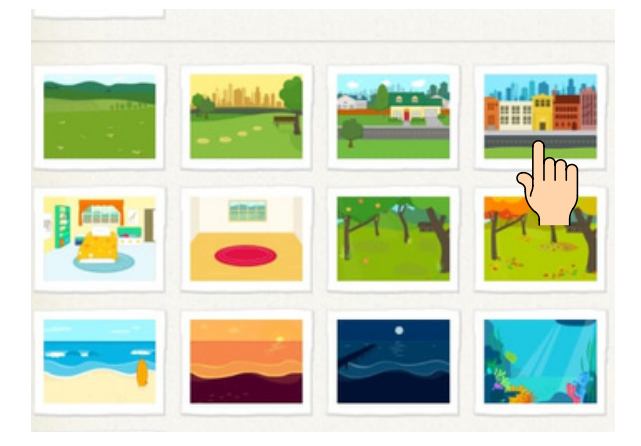

Fais glisser un bloc "Rétrécir" et touche-le 2 fois. Place la voiture où tu veux.

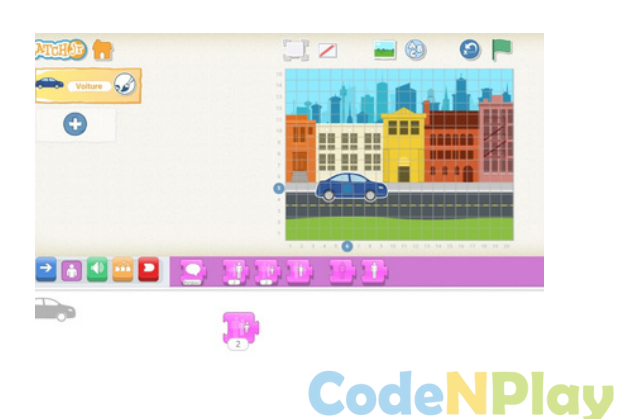

En route ...

Suis les étapes suivantes pour que la voiture se déplace.

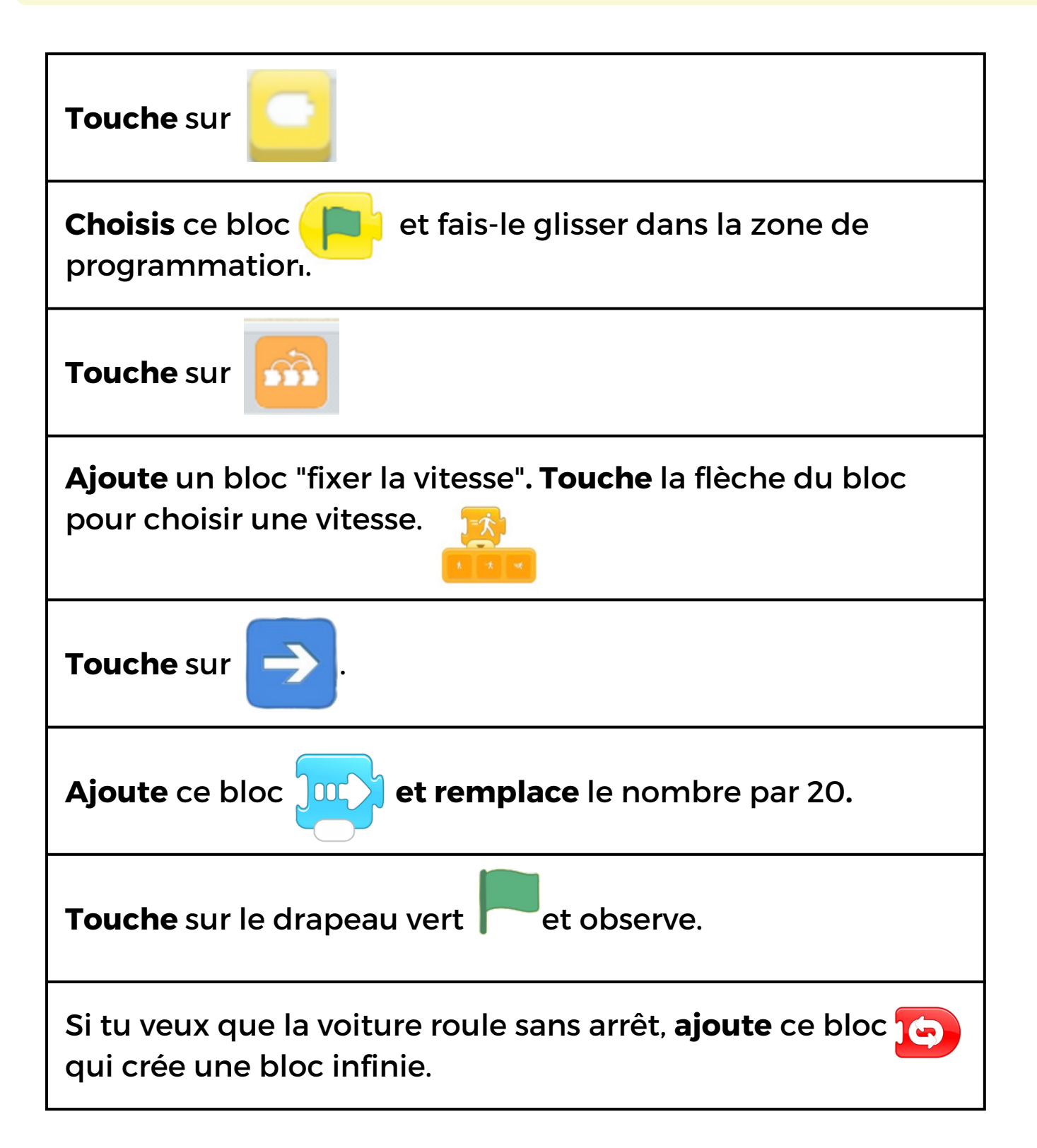

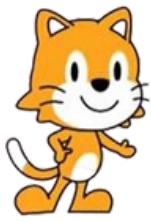

Les vitesses de déplacement

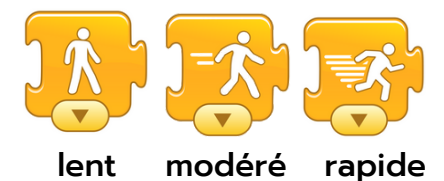

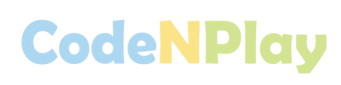

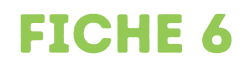

## FAIRE LA COURSE ...

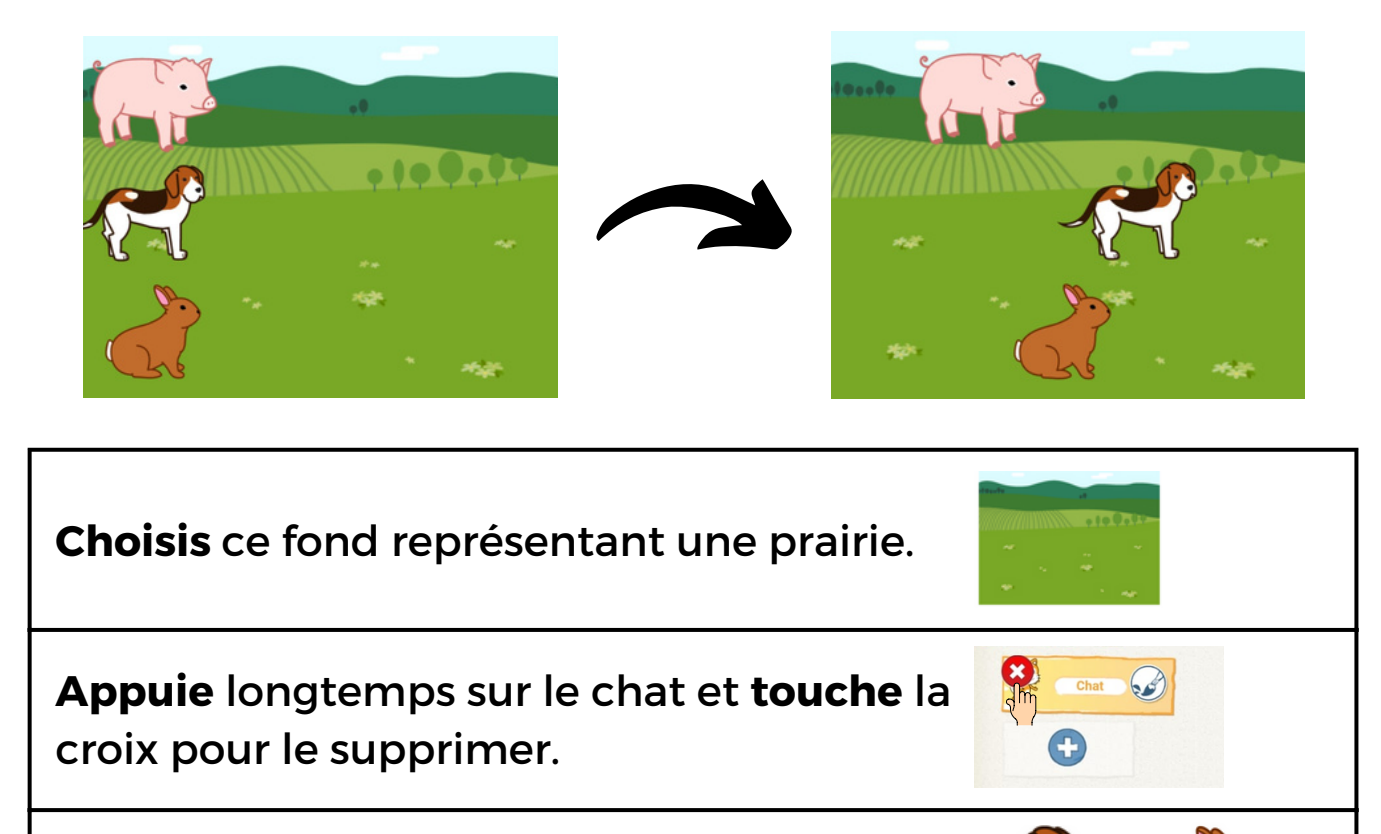

Ajoute ces trois sprites.

Place les sprites comme sur l'image.

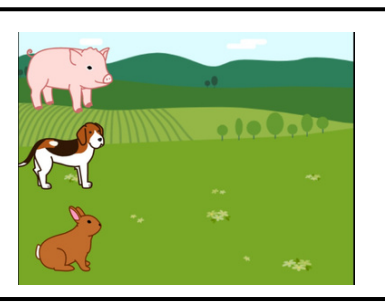

**Ecris** les programmes qui permettront d'animer chaque sprite.

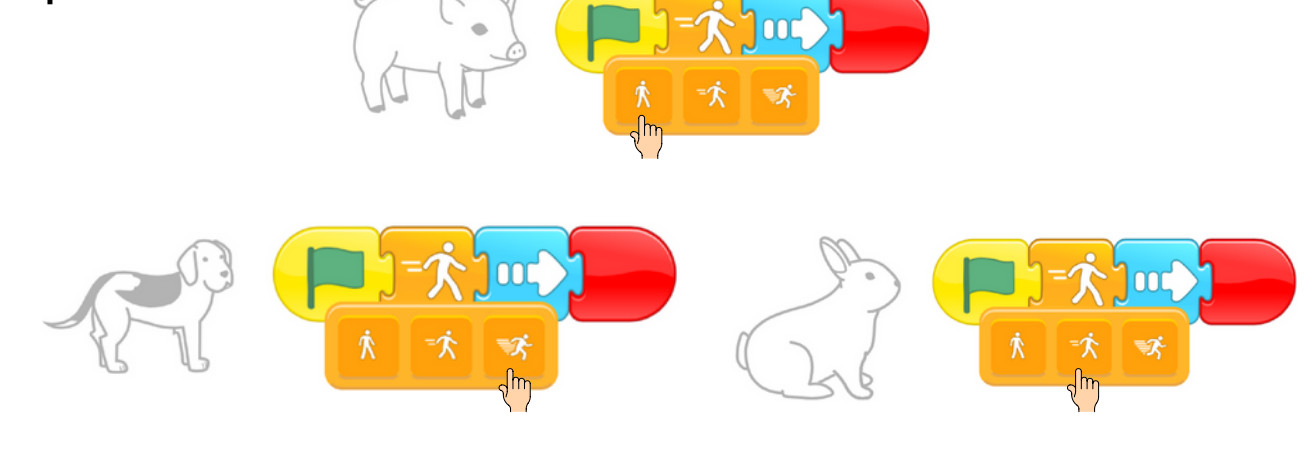

## UNE FORÊT EFFRAYANTE ...

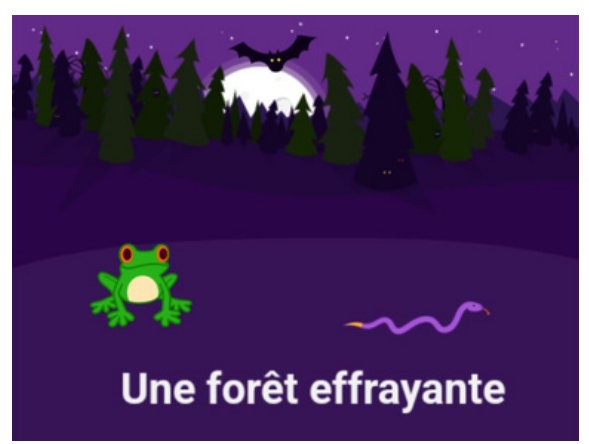

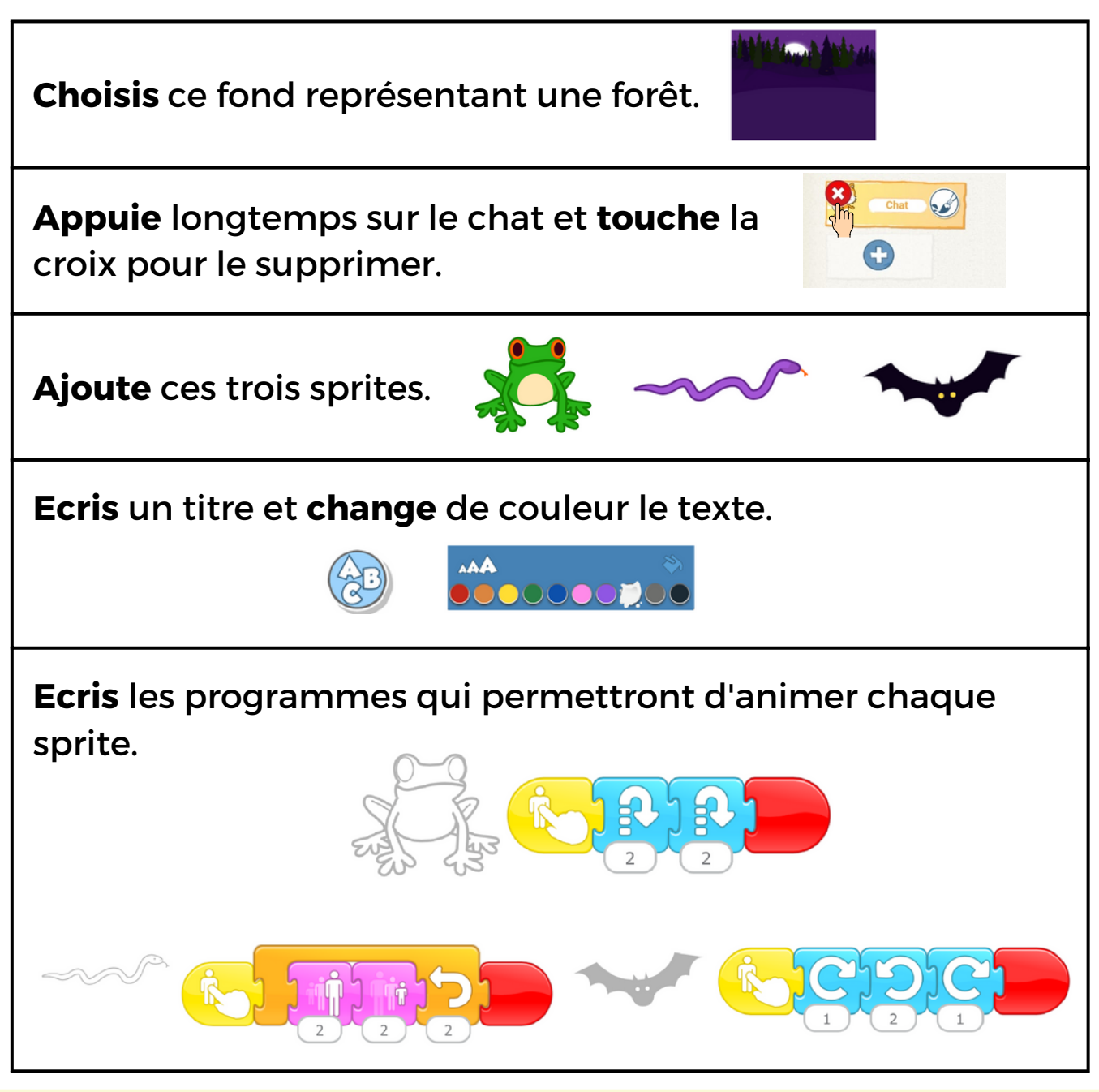

Peux-tu faire tourner la chauve-souris tout autour de la lune ?
Ajoute un sprite pour créer ta propre scène effrayante ...

#### CodeNPlay

FICHE 7

## JOUONS AU BASKETBALL!

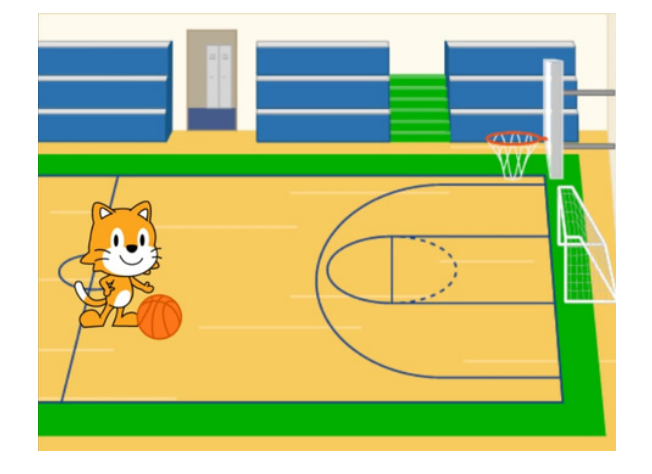

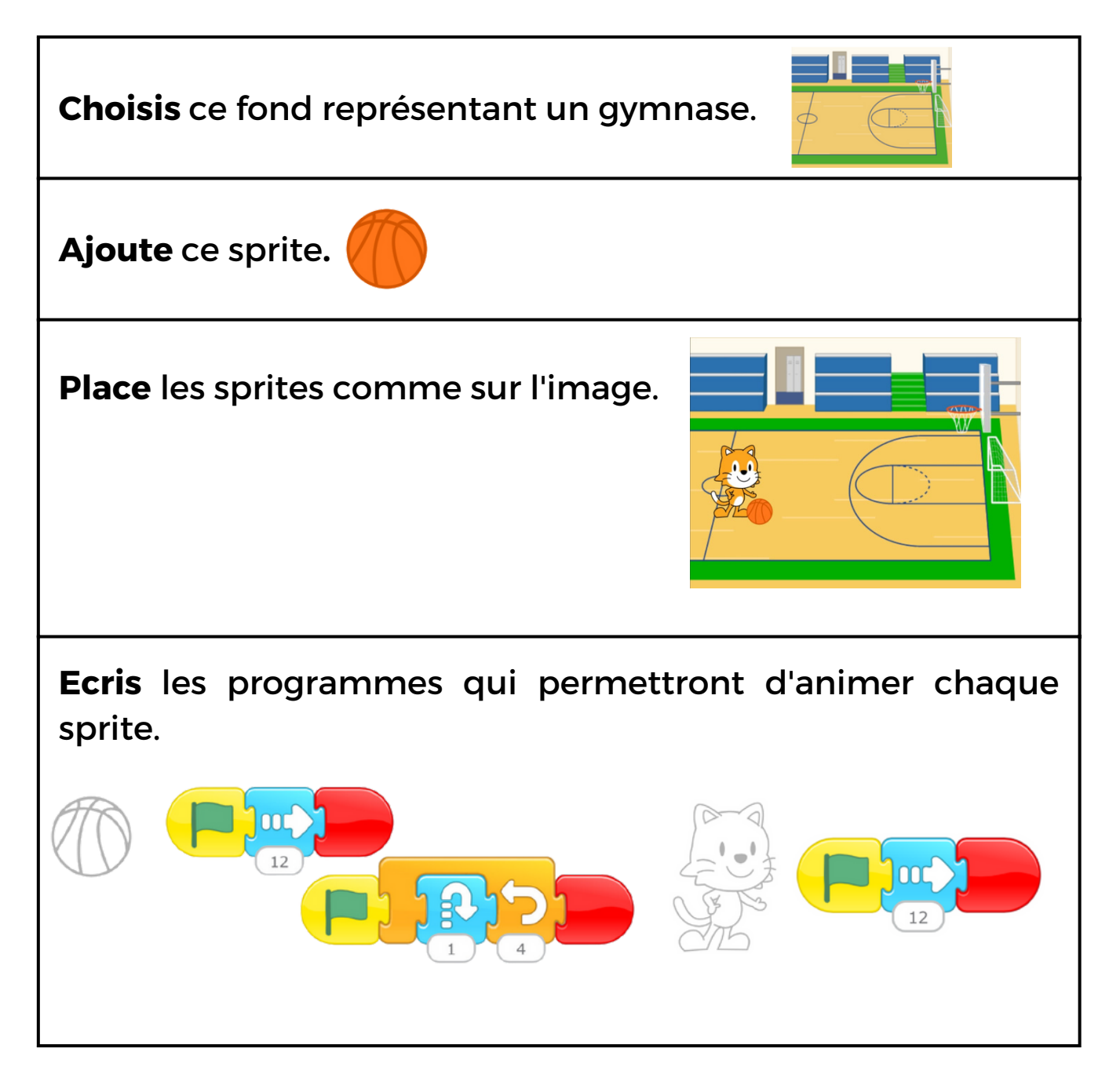

## ALORS, ON DANSE ...

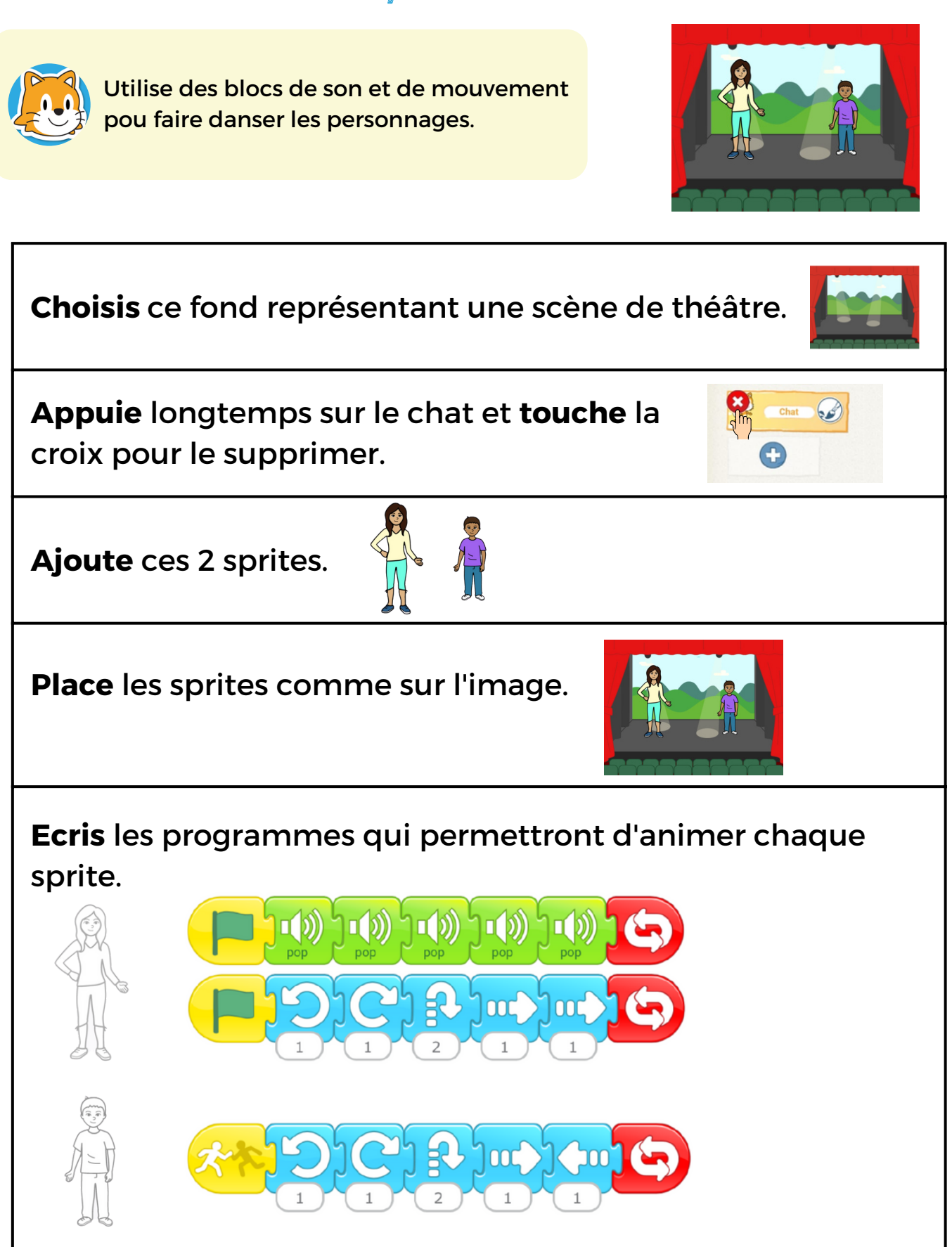

• Peux-tu faire en sorte que d'aures choses se produisent lorsqu'un personnage en touche un autre ? Essaie le bloc "disparaître".

#### CodeNPlay

FICHE 9

## **UNE CONVERSATION ...**

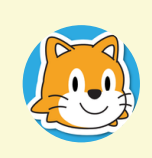

Tu vas découvrir comment envoyer plusieurs messages entre les personnages en utilisant des enveloppes de couleurs différentes.

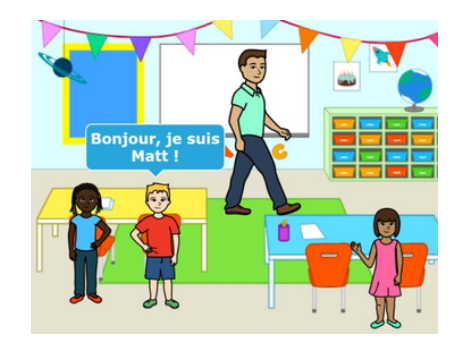

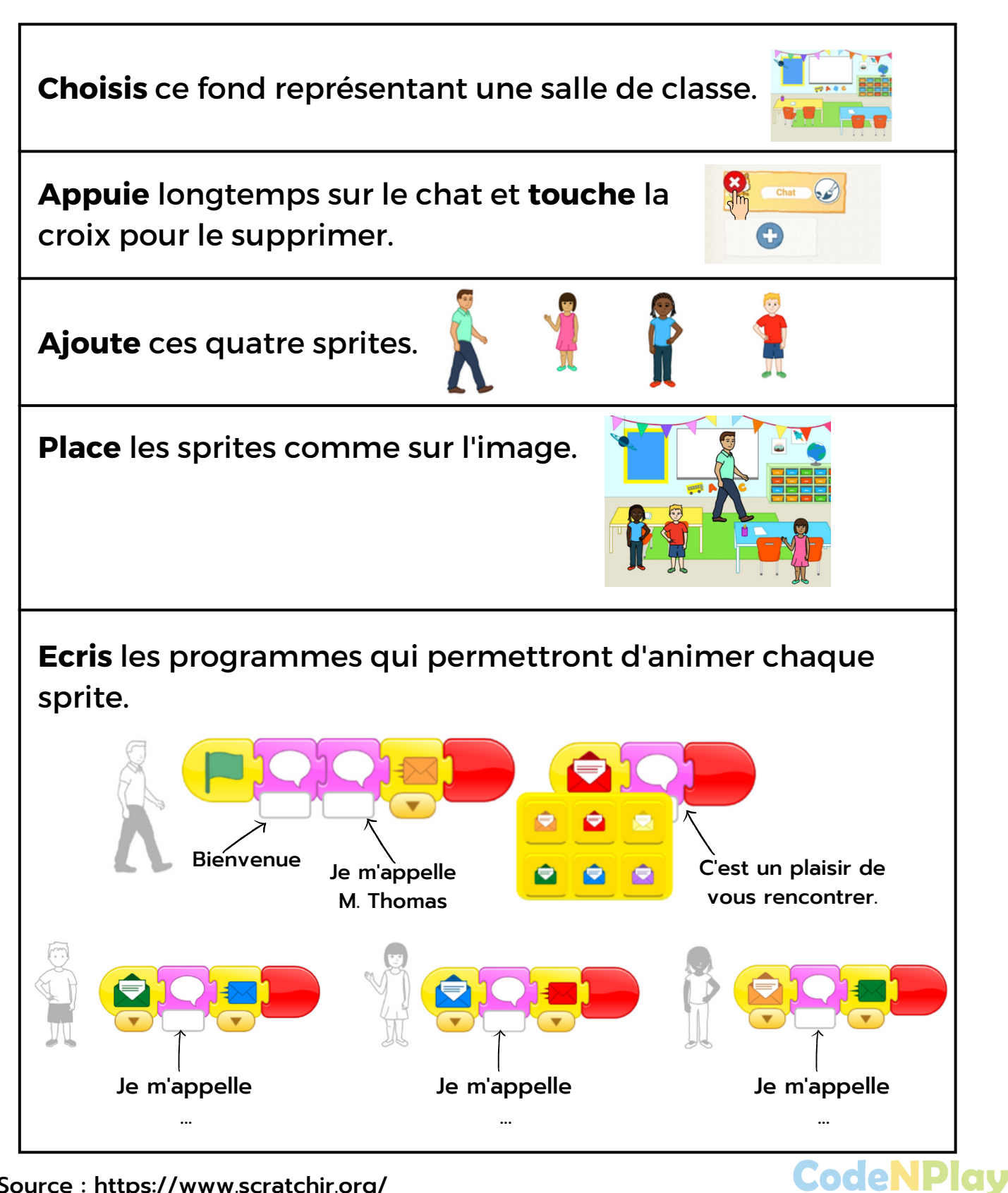

Source : https://www.scratchjr.org/

## SUR LA LUNE ...

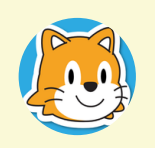

Tu vas découvrir comment démarrer un programme en cliquant sur un sprite et comment utiliser le bloc orange d'attente.

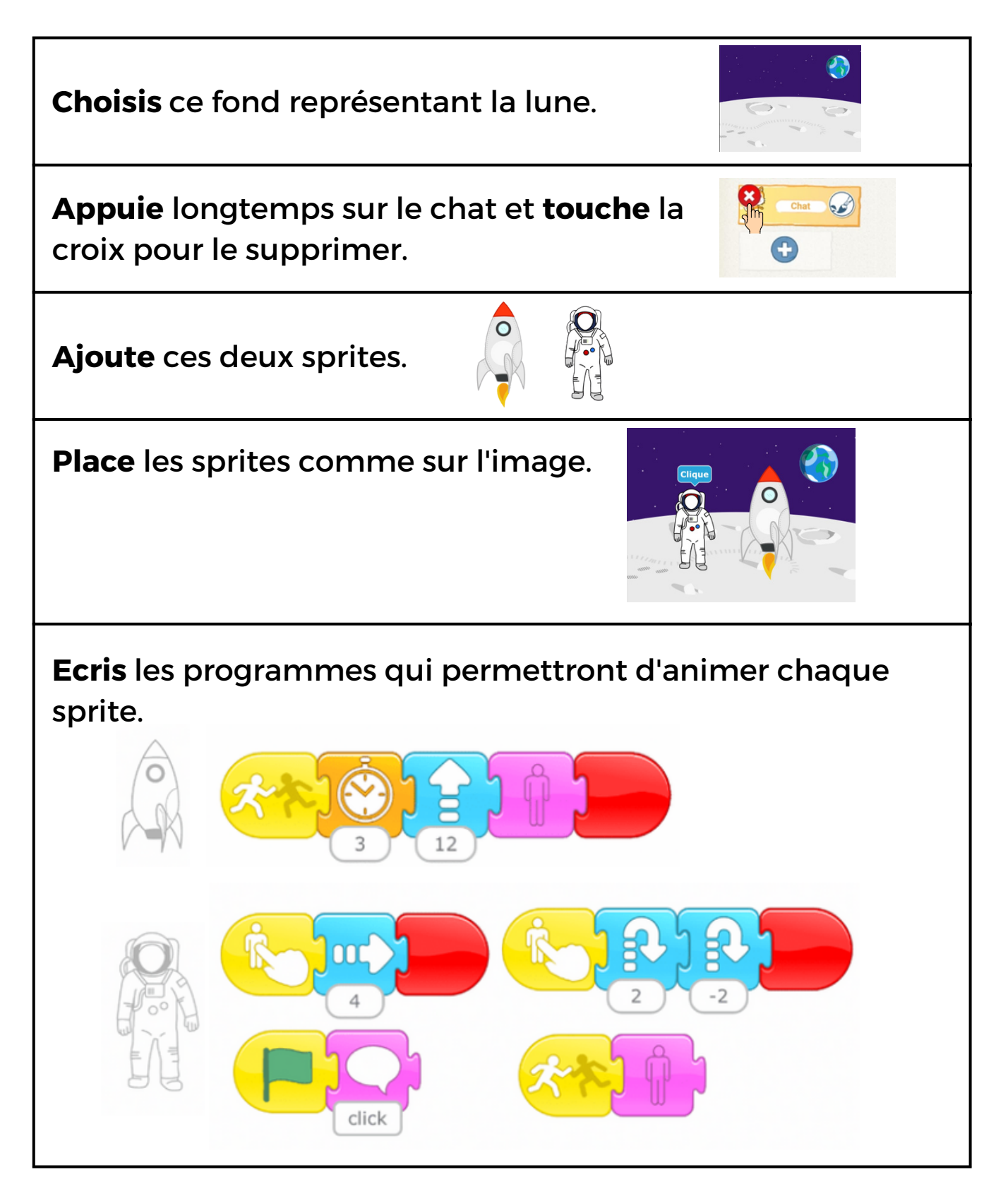

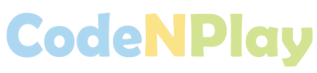

#### FICHE 12 OPTIMISER UN PROGRAMME

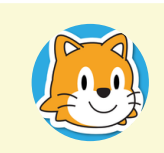

Tu vas découvrir comment utiliser les boucles pour optimiser un programme.

#### Observe ce programme :

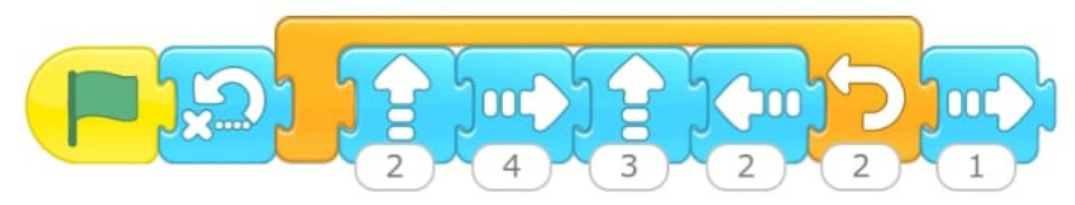

#### Colorie le déplacement du sprite à l'exécution du programme :

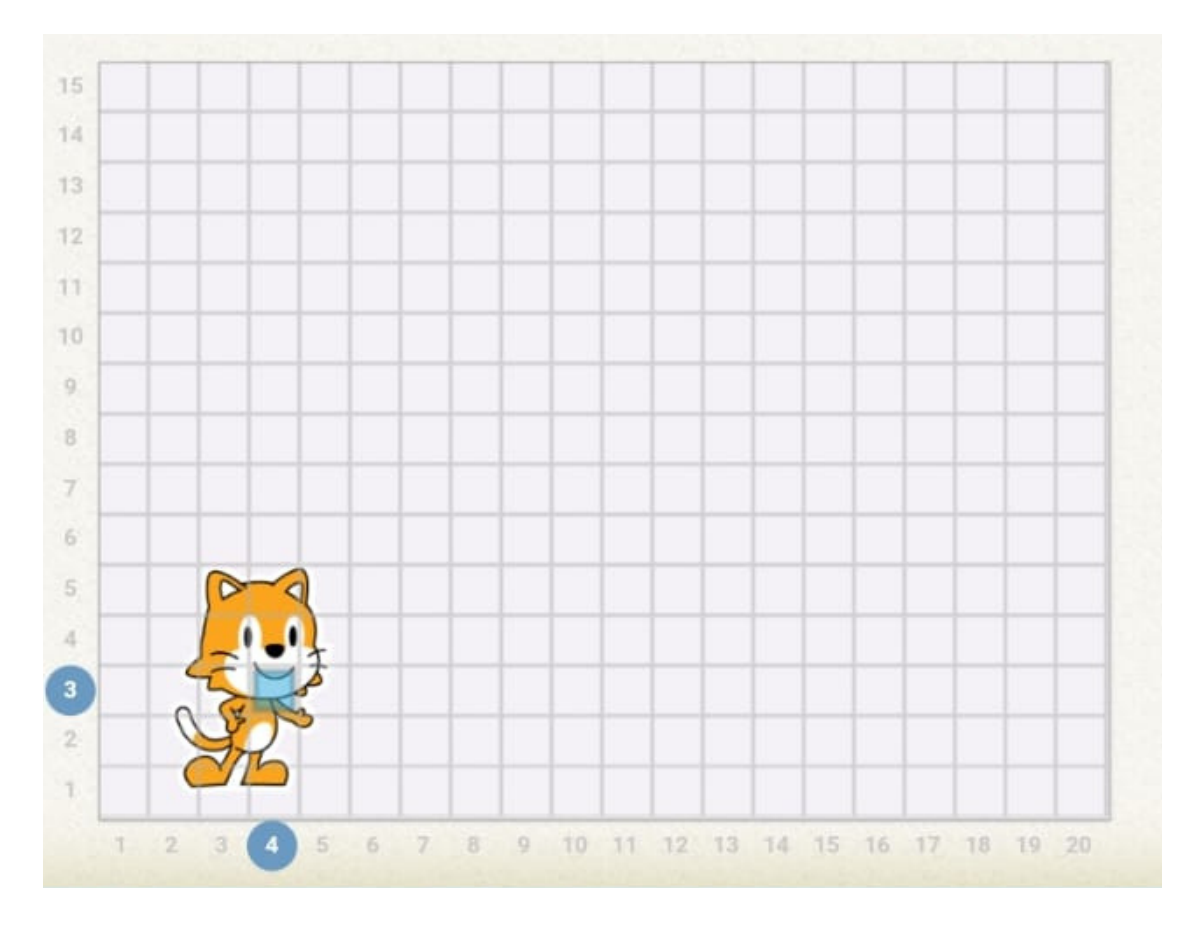

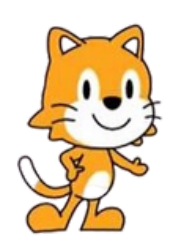

Vérifie le déplacement sur ta tablette.

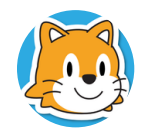

## CRÉE TA PROPRE HISTOIRE ...

Choisis le fond de ton choix.

Ajoute les sprites de ton choix (au moins 2)

Place les sprites sur la scène.

**Réalise** les programmes pour chaque sprite. Essaie d'imaginer une histoire où tu vas utiliser différentes fonctionnalités de Scratch Jr.

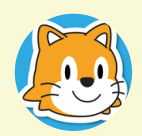

Vérifie ton travail. Colorie Scratch en vert quand tu as utilisé la fonctionnalité.

| J'ai utilisé au moins un bloc événement.          |                 |
|---------------------------------------------------|-----------------|
| J'ai utilisé ce bloc de contrôle :<br>une boucle. |                 |
| J'ai utilisé un de ces blocs<br>de contrôle.      | Real -          |
| J'ai fait parler au moins un sprite.              | Harris          |
| J'ai ajouté au moins 2 sprites.                   | Harling Harling |

#### **FICHE 13'**

### **BESOIN D'AIDE ?**

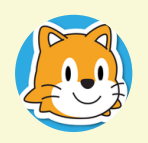

Voici quelques idées pour t'aider à créer une petite histoire.

Le personnage se promène dans la forêt et rencontre un autre personnage.

Un personnage se promène dans un parc, il traverse la scène en sautant.

Dans la forêt, un garçon marche le long d'une rivière. Une fille arrive à sa rencontre et lui dit : "Bonjour, comment vas-tu ? ".

Sous l'eau, un poisson se déplace de gauche à droite et de droite à gauche sans s'arrêter. Un plongeur descend sous l'eau en zigzag.

La scène se déroule dans la savane, on voit des arbres. Un oiseau vole puis se pose sur un arbre. Un zèbre se déplace de gauche à droite.

Sur la banquise, un pingouin se promène. Un ours blanc part à sa rencontre. Lorsque l'ours touche le pingouin, il glisse et tombe dans l'eau.

#### BONUS

## **DES ACTIVITÉS DÉBRANCHÉES**

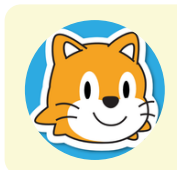

Aide le chat à rentrer chez lui.

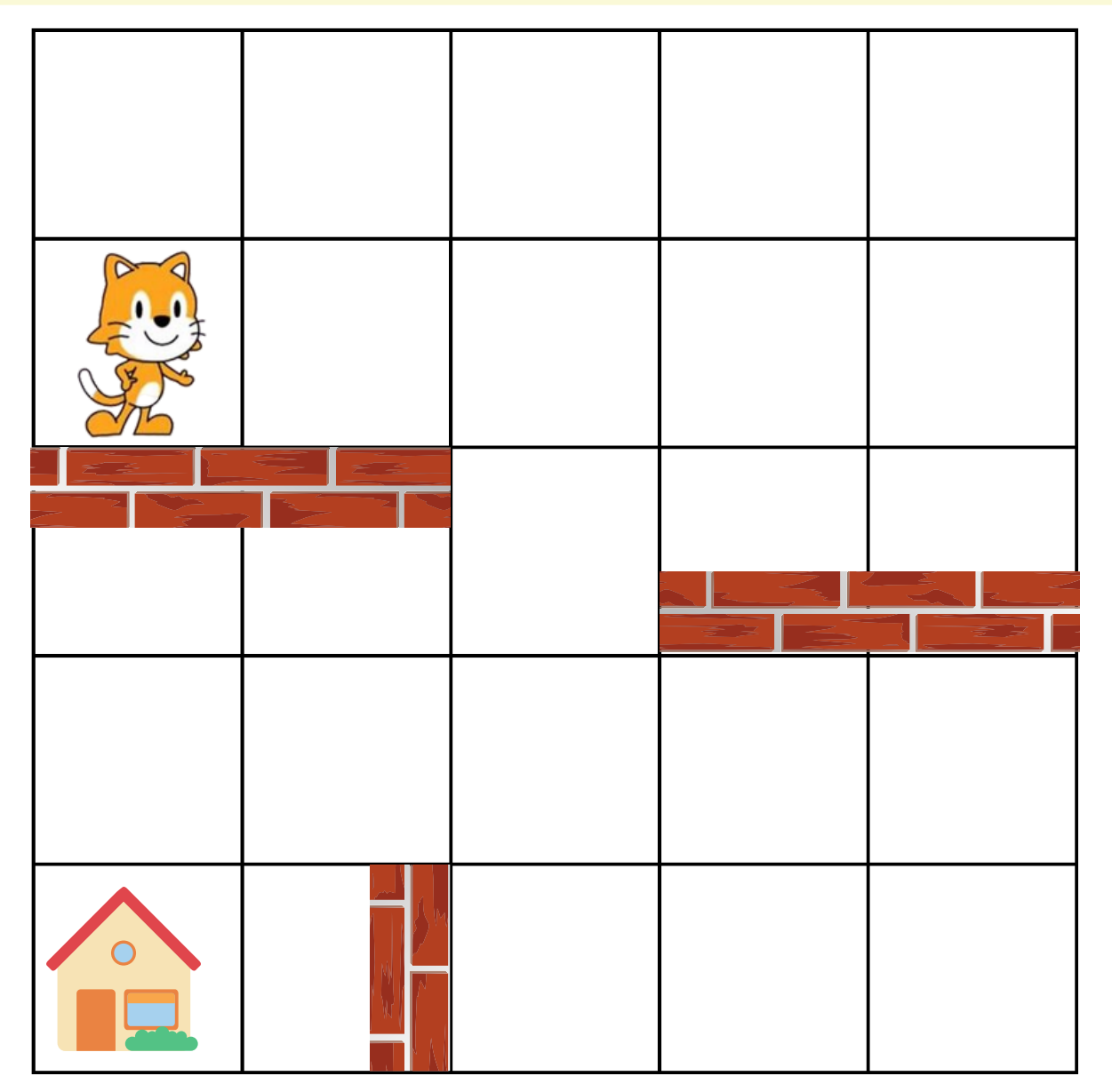

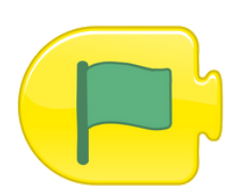

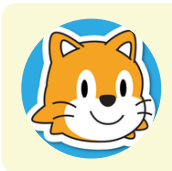

Aide le chat à rentrer chez lui.

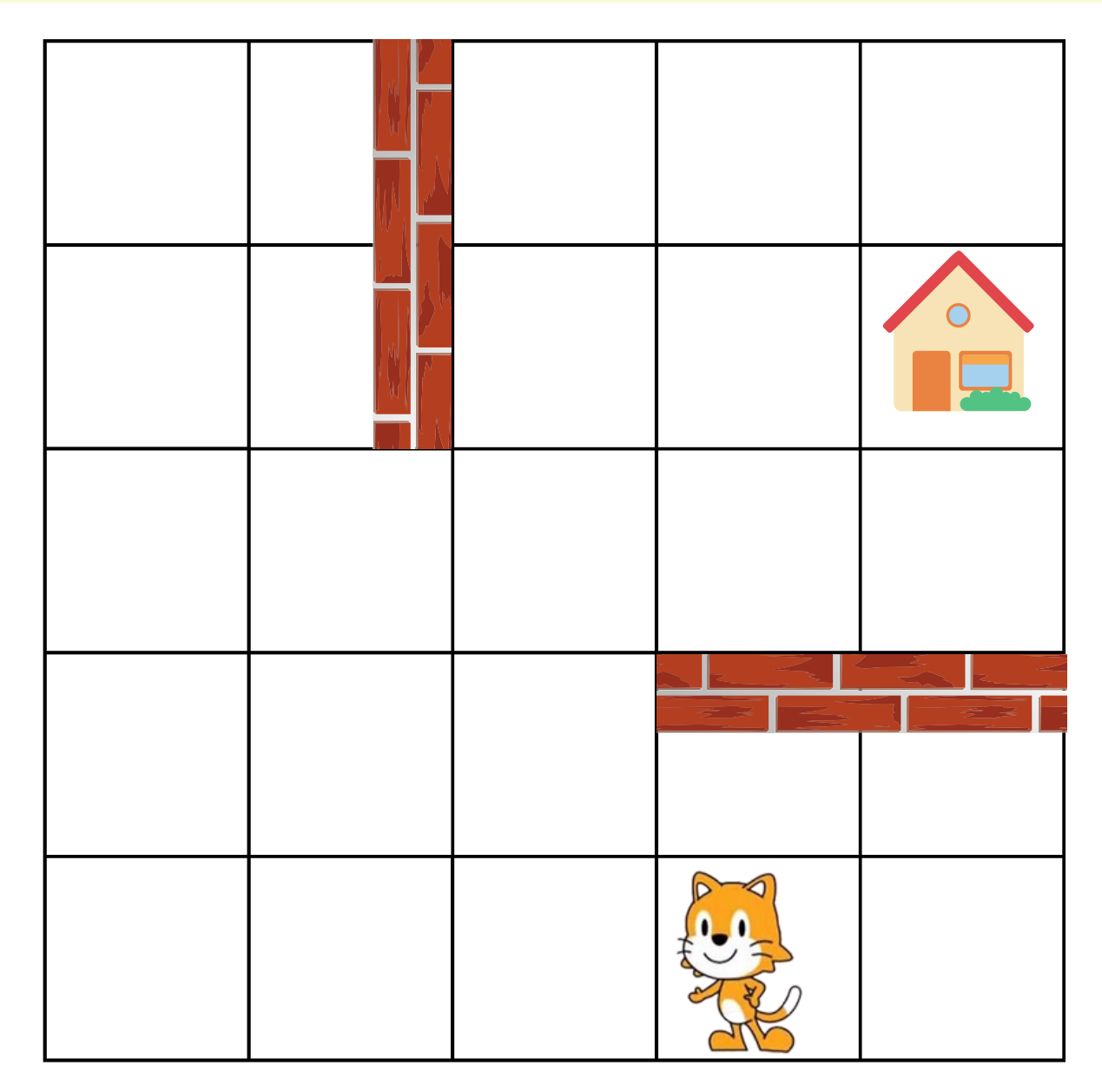

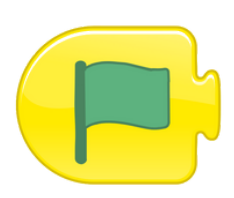

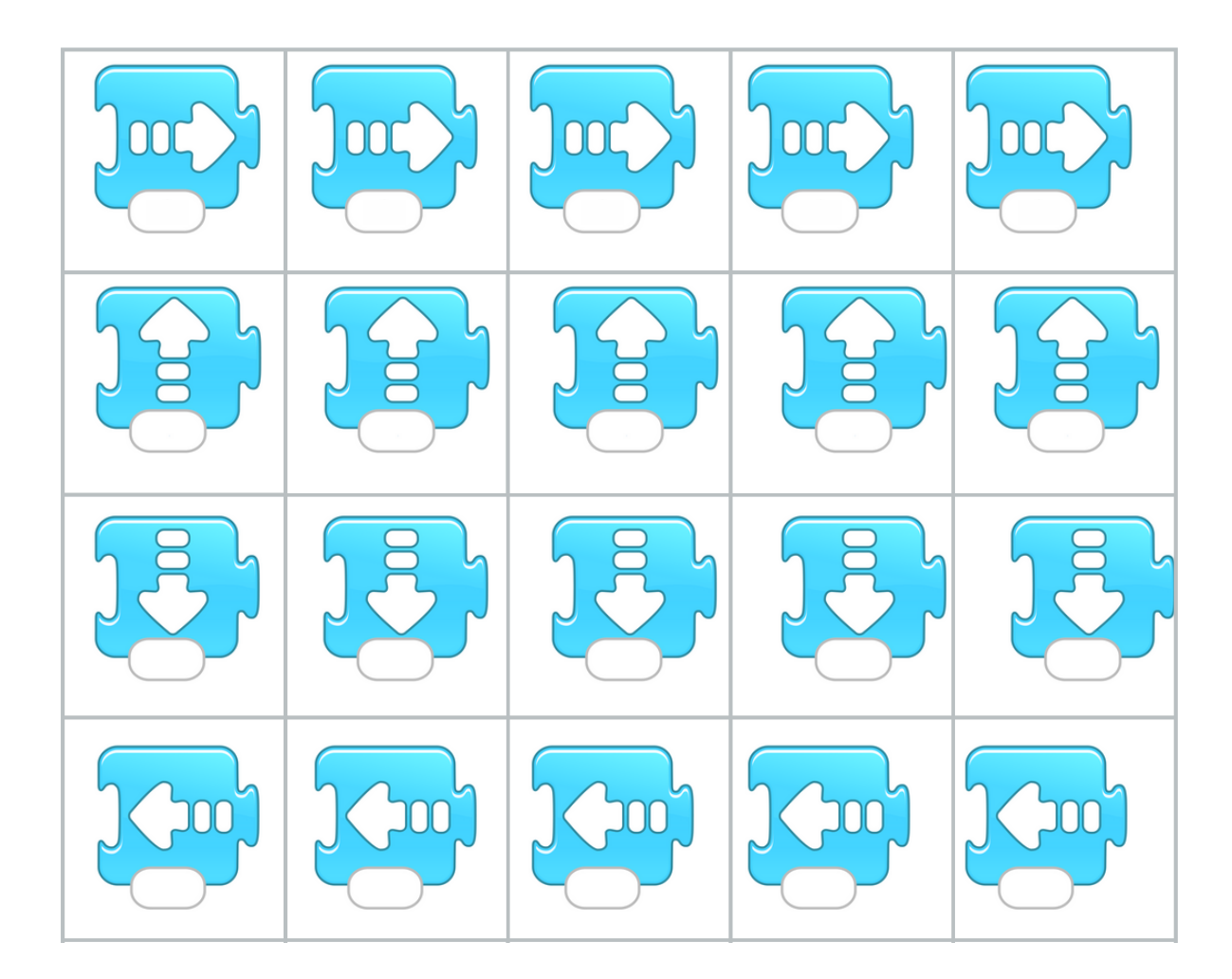

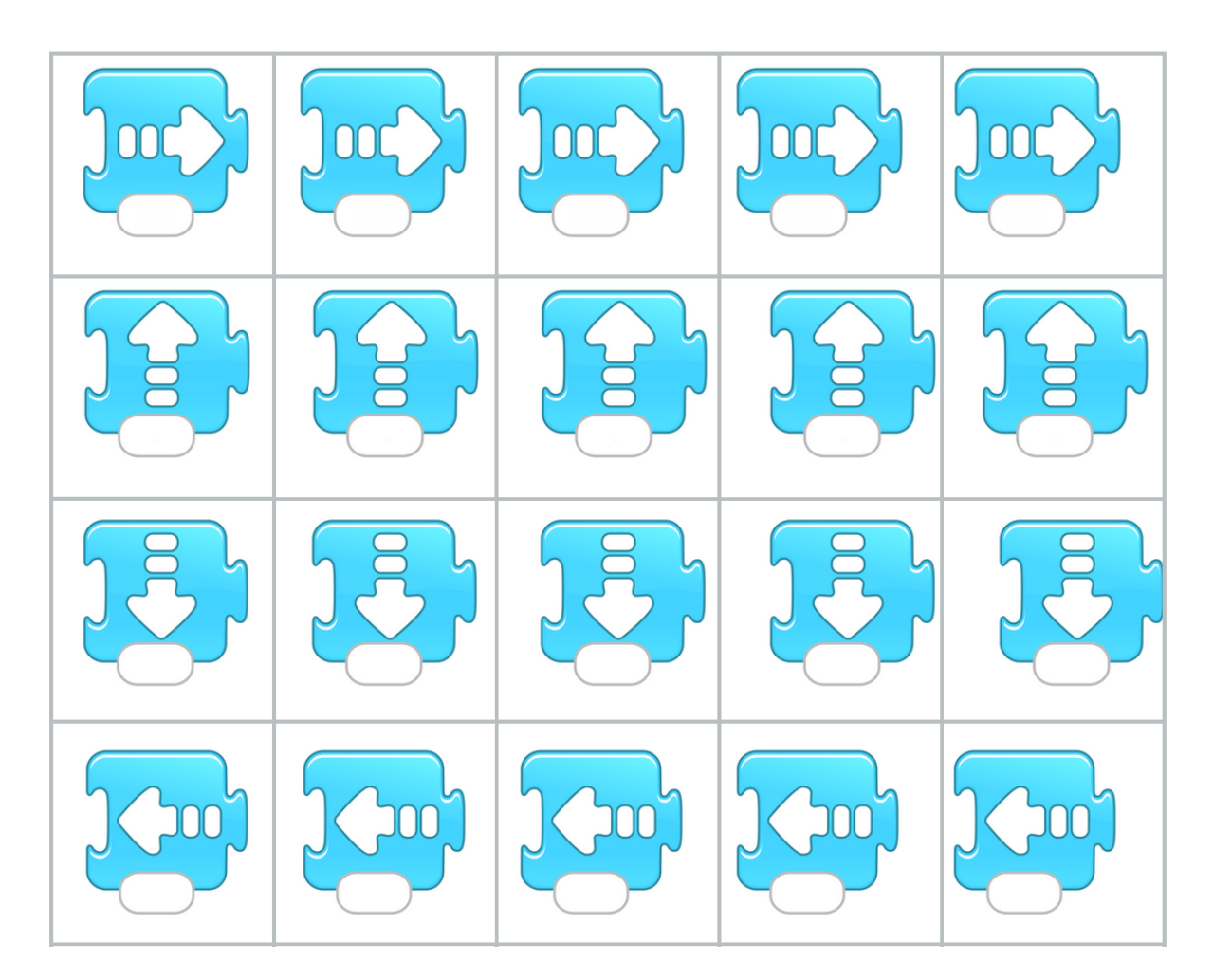

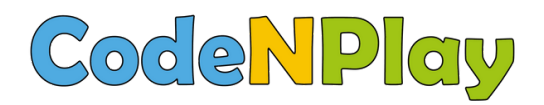

#### www.codenplay.be Cantersteen 12 1000 Bruxelles contact@codenplay.be

#### Scratch Jr, je m'initie à la programmation 2023 Autrice : Trichili Sonia

Relecture :

- Marielle Léonard, Ingénieure d'étude en didactique de l'informatique (Universite de Lille)
- Julie Henry et Fanny Boraita (Digifactory ASBL)